## Text Edit

This command edits the text.

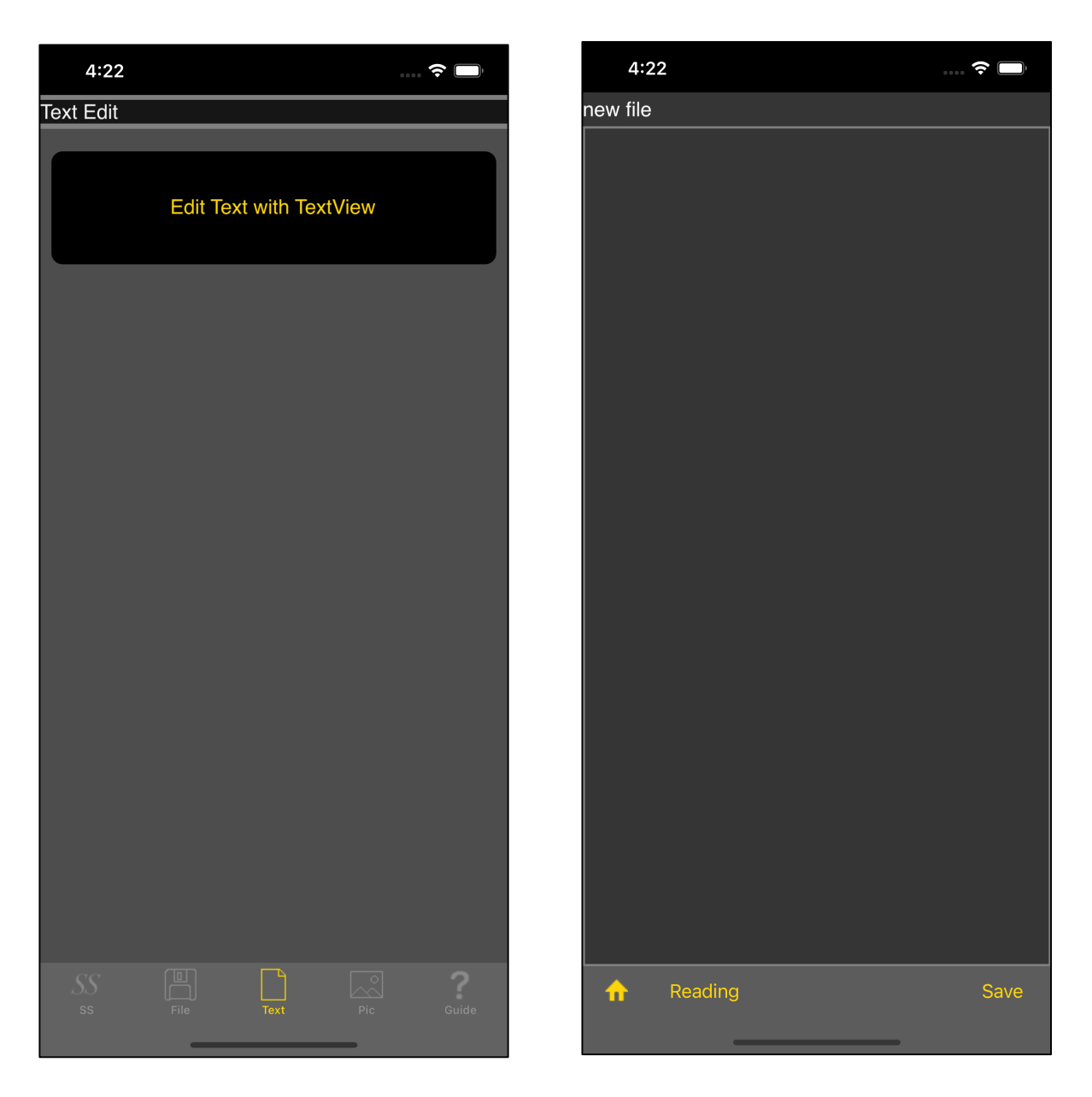

If you press the main "Edit text with TextView" button, the text view on the right will appear.

Initially, you'll see "New," which means "new."

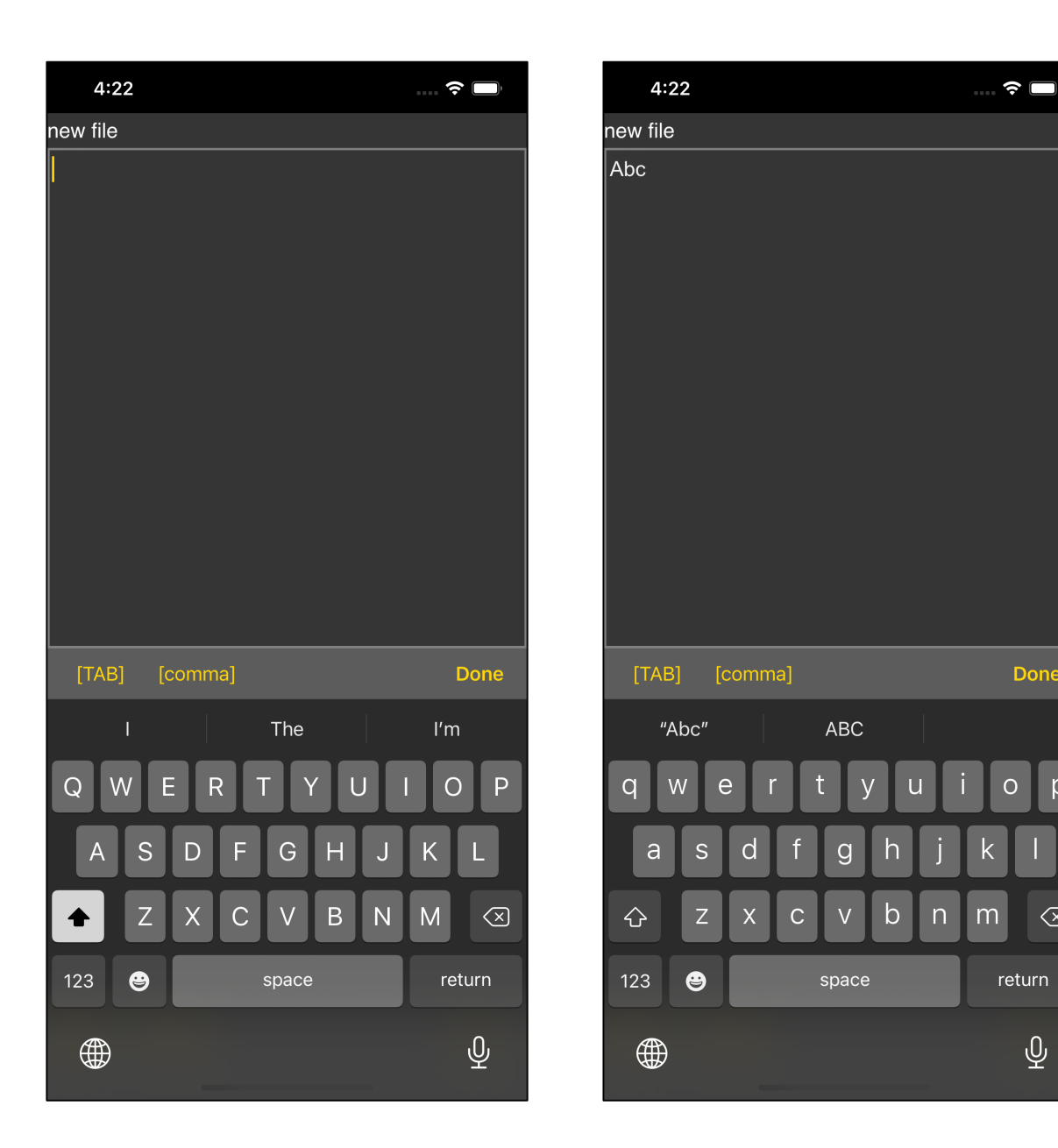

Done

р

 $\langle \times \rangle$ 

return

Ŷ

k

Touch the text view and the keyboard will come out.

Here, I entered "Abc".

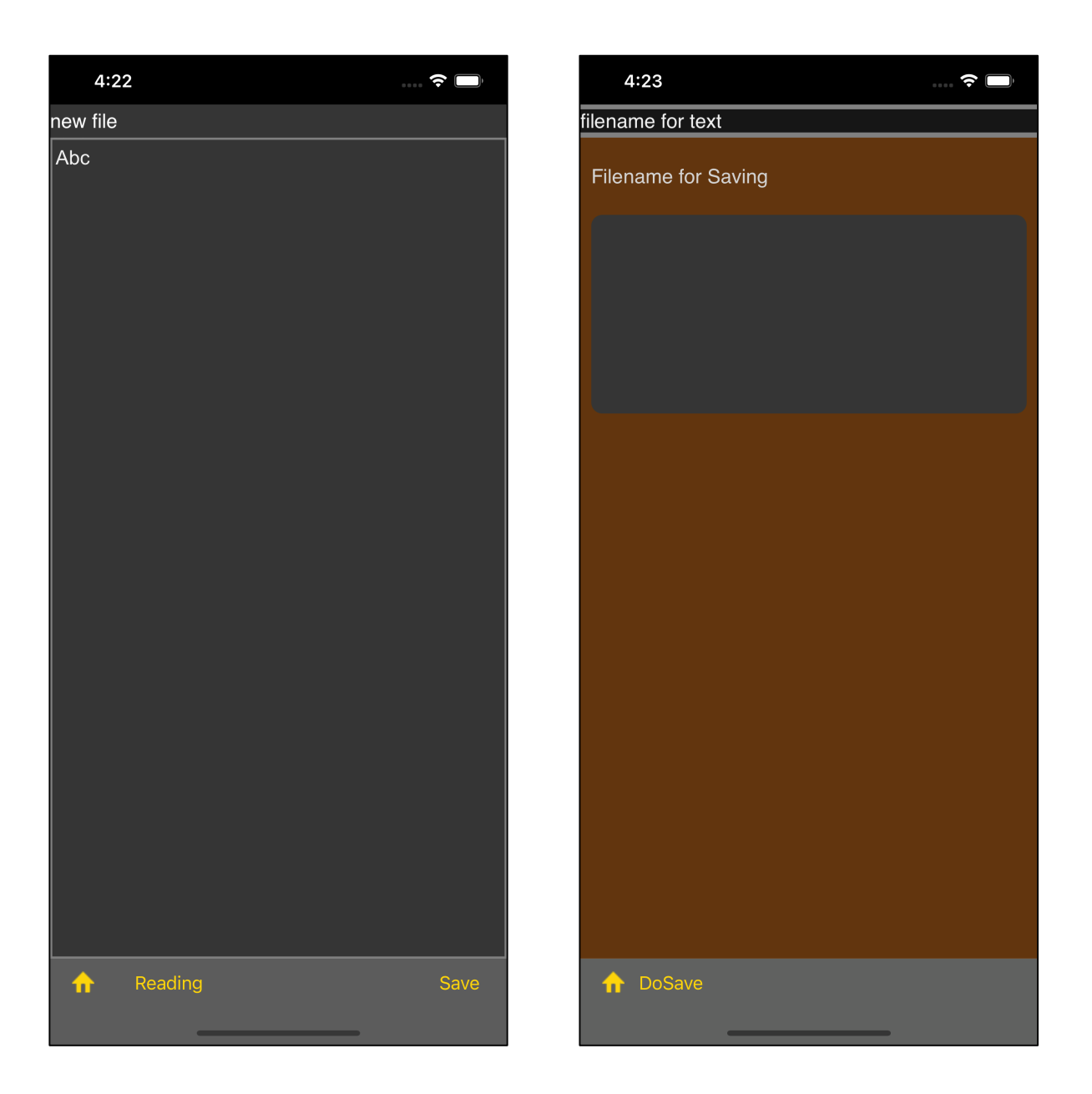

If you press the "Save" button on the far right of the toolbar, the file name input view on the right will appear.

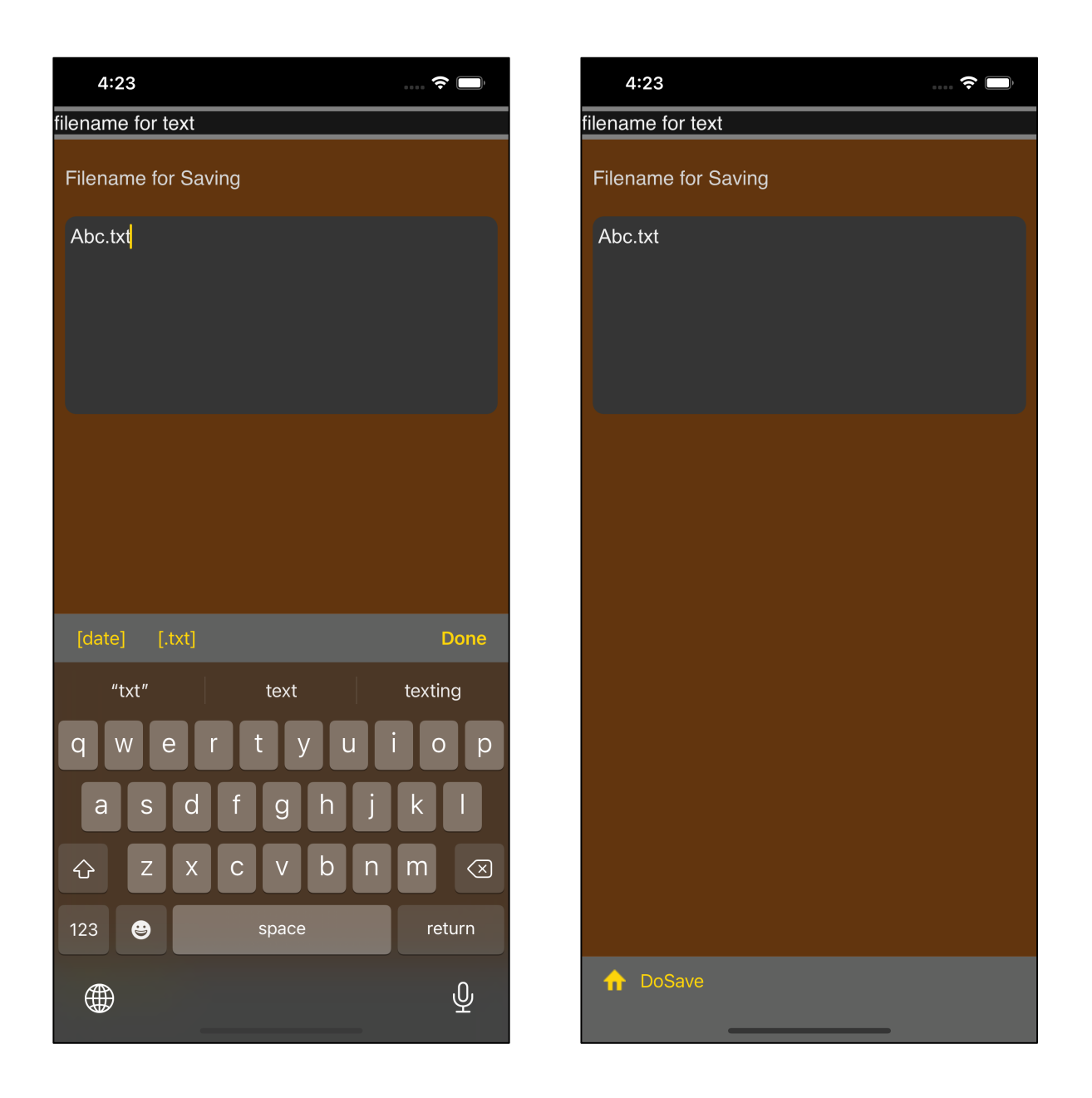

I entered "Abc.txt" as the save file name.

In this state, if you press the "DoSave" button on the toolbar, it will actually be saved

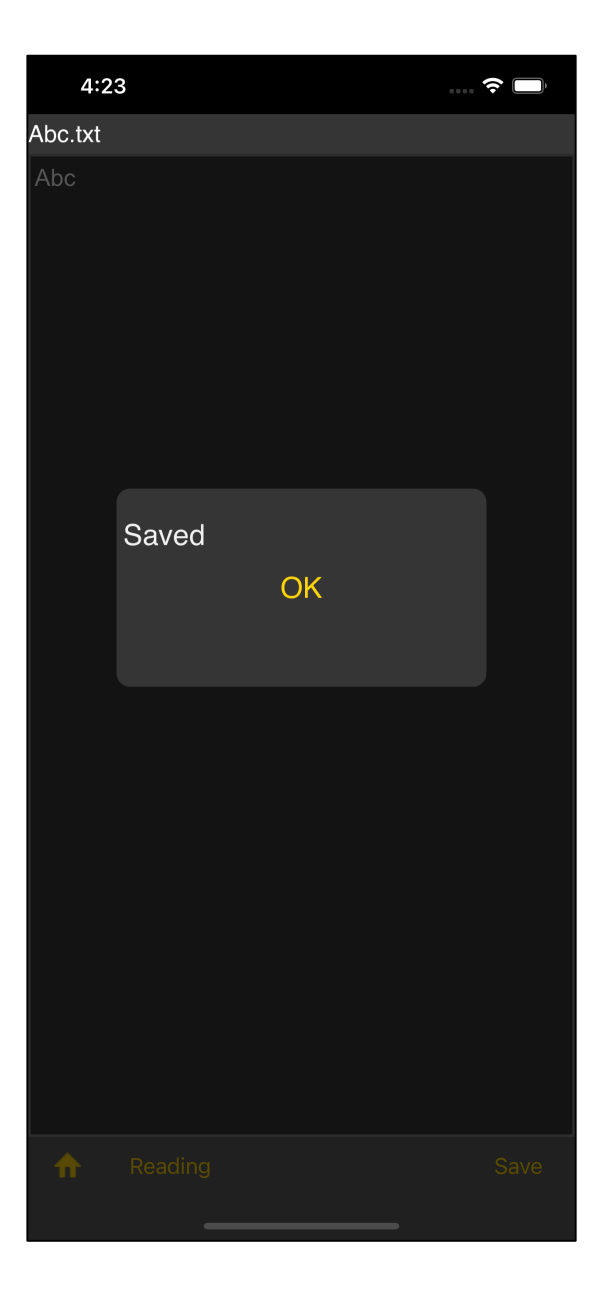

After saving, you will see a message like this.

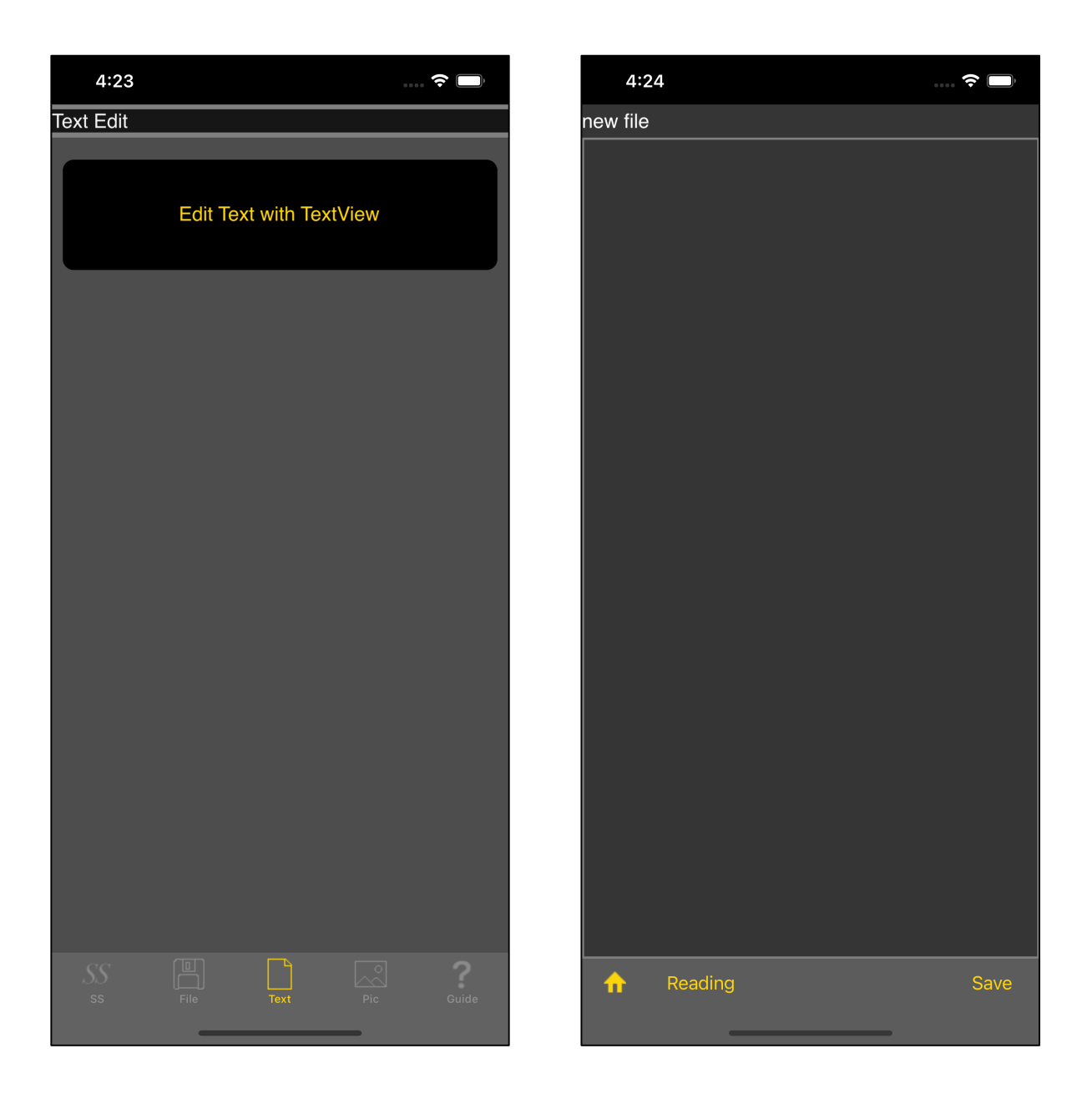

Next is editing an existing file.

The first is the same as for "new".

In this state, if you press the "Reading" button on the toolbar, the following table view will appear.

|                     | 4:24                                   | 🗢 🔲          |            | 4:24                                   | 🗢 🔲          |
|---------------------|----------------------------------------|--------------|------------|----------------------------------------|--------------|
| Text Edit Text Edit |                                        |              |            |                                        |              |
|                     | <b>1234.txt</b><br>2021/03/30 03:52:41 | 4 bytes      | $\bigcirc$ | <b>1234.txt</b><br>2021/03/30 03:52:41 | 4 bytes      |
|                     | Abc.txt<br>2021/03/30 04:23:41         | )<br>3 bytes |            | Abc.txt<br>2021/03/30 04:23:41         | )<br>3 bytes |
|                     | MailBird.png<br>2021/03/30 02:25:47    | )<br>1.66 KB |            | MailBird.png<br>2021/03/30 02:25:47    | )<br>1.66 KB |
|                     |                                        |              |            |                                        |              |
|                     |                                        |              |            |                                        |              |
|                     |                                        |              |            |                                        |              |
|                     |                                        |              |            |                                        |              |
|                     |                                        |              |            |                                        |              |
|                     |                                        |              |            |                                        |              |
|                     |                                        |              |            |                                        |              |
|                     |                                        |              |            |                                        |              |
|                     |                                        |              |            |                                        |              |
| 4                   | Select                                 |              | •          | Select                                 |              |

Select "1234.txt" and press the "Select" button on the toolbar to get the following:

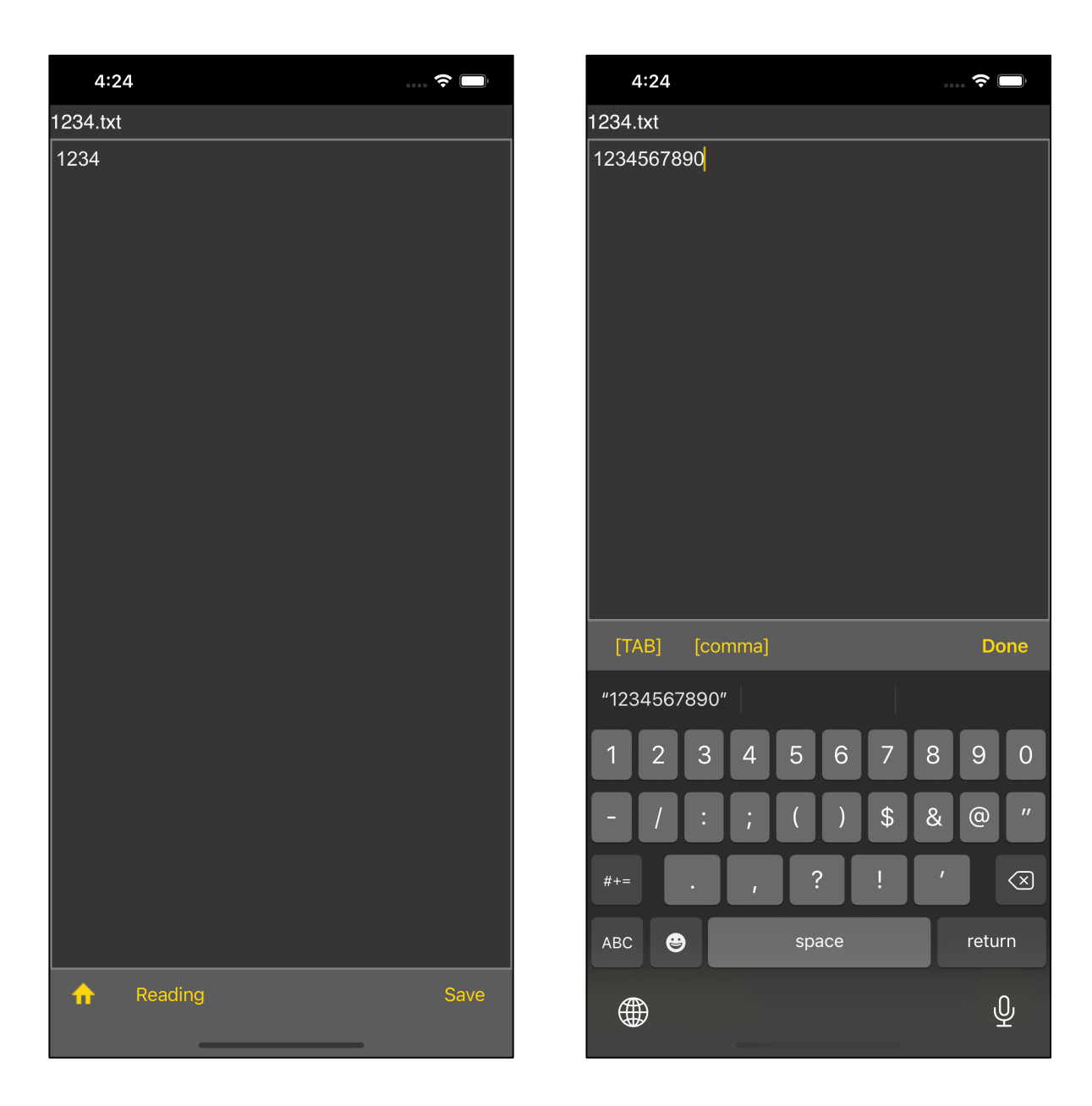

Take out the keyboard and try adding 567890.

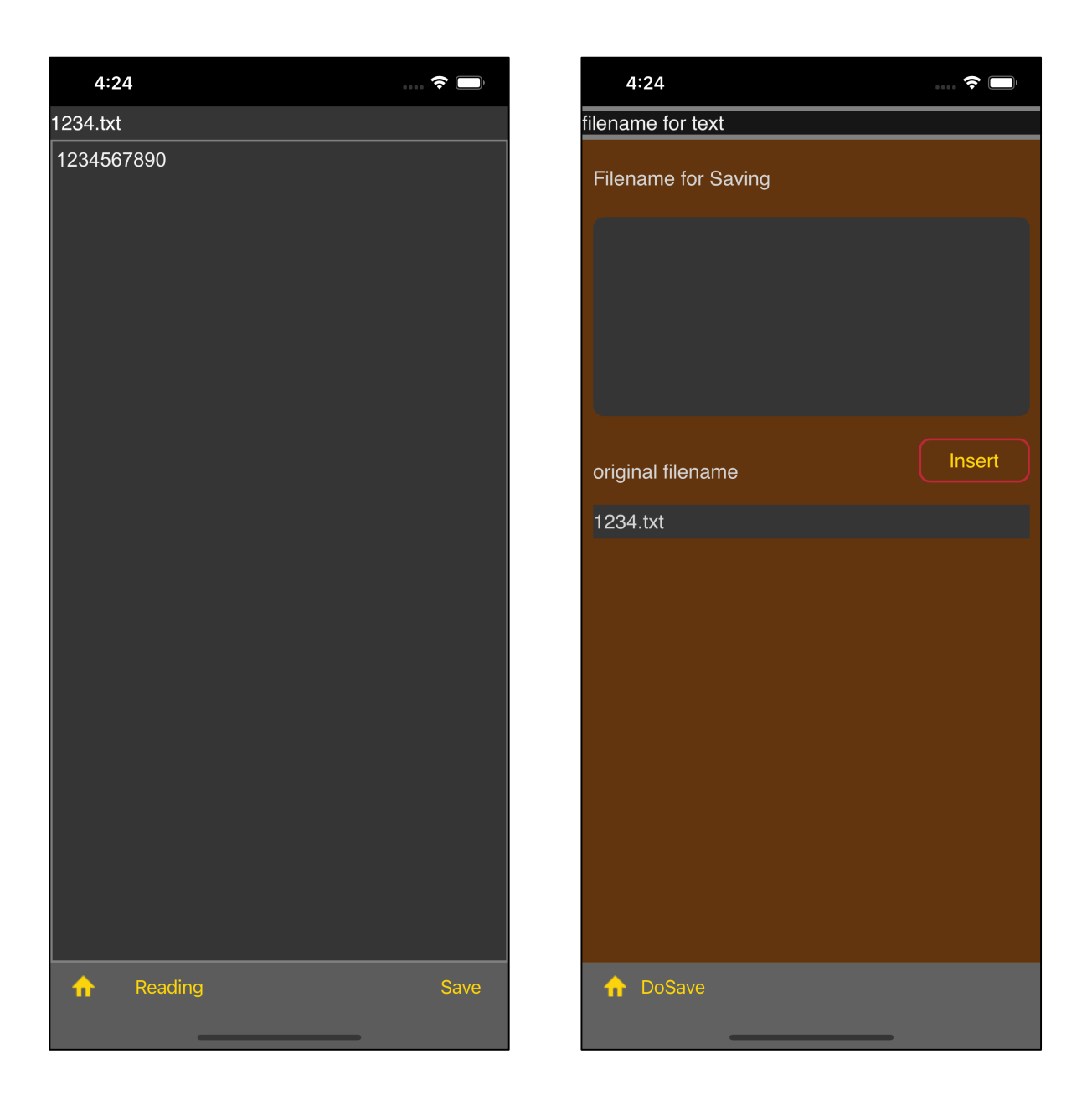

When you press the "Save" button on the far right of the toolbar, a file name input view like the one on the right appears.

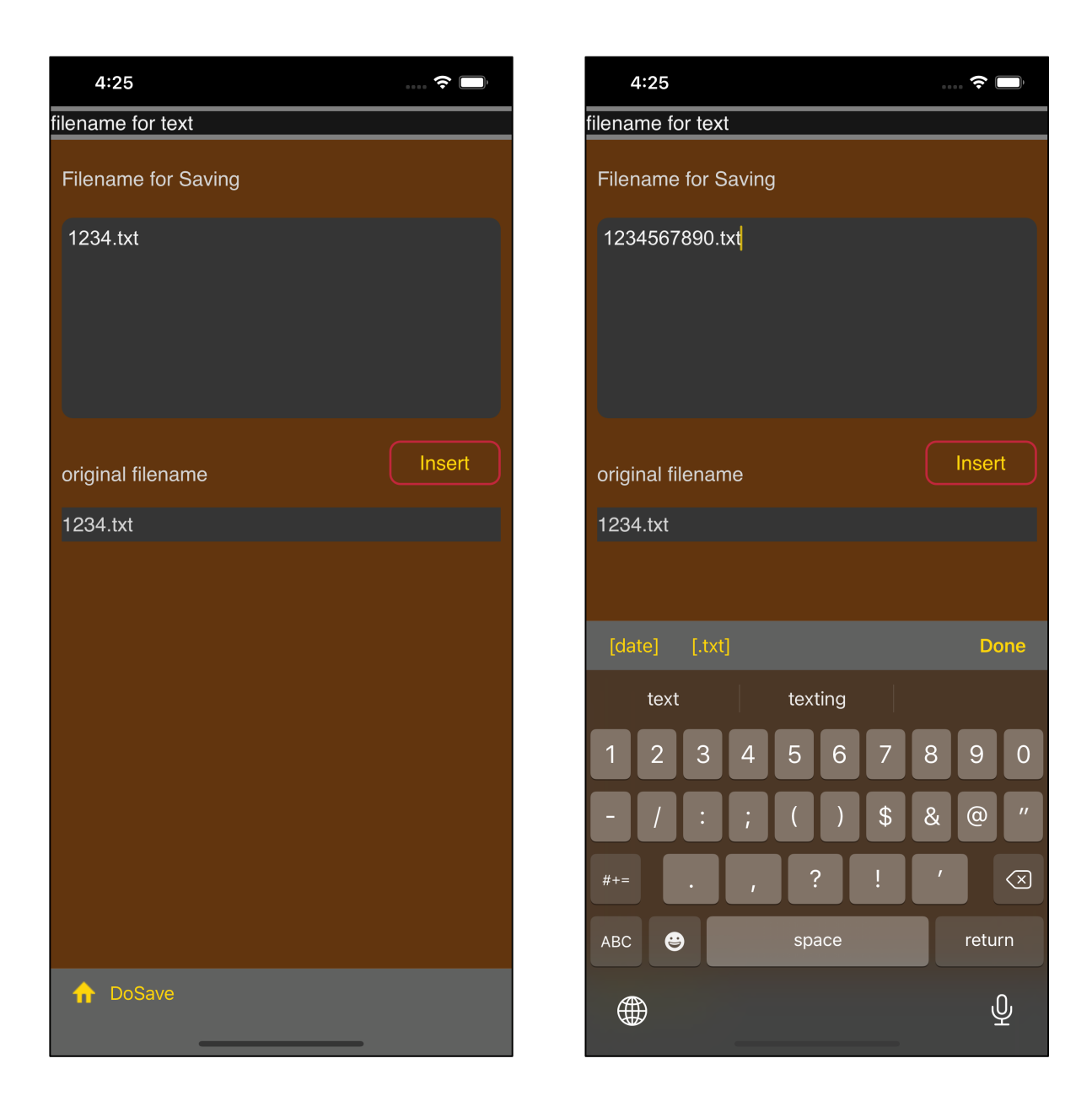

When you press the insert button, the source file name is transferred to the text view.

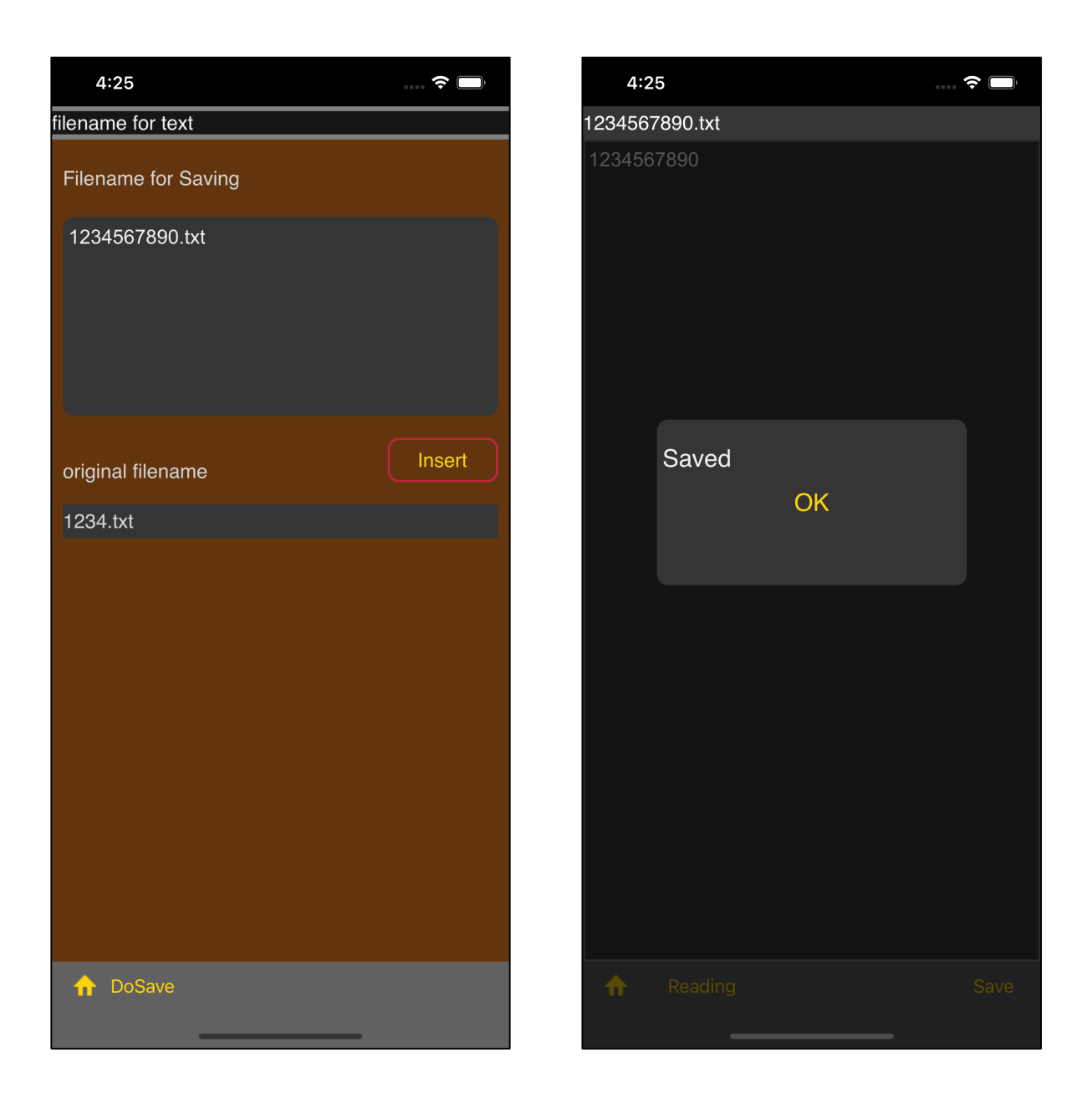

After entering the file name, press the "DoSave" button on the toolbar to actually save the file.

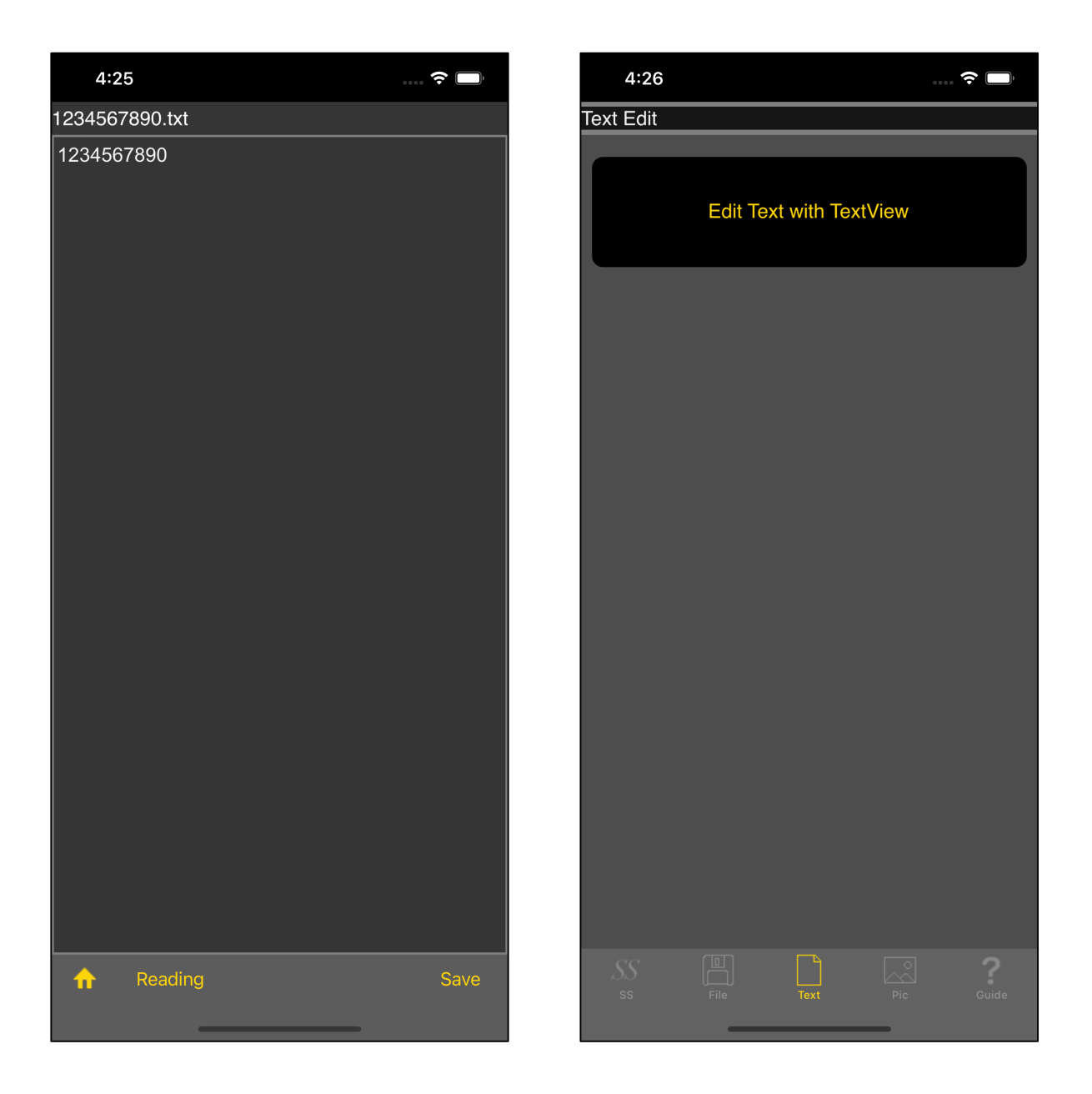

After saving, you will be returned here.

Press the home icon button to return to the main level and the text editing will be complete.

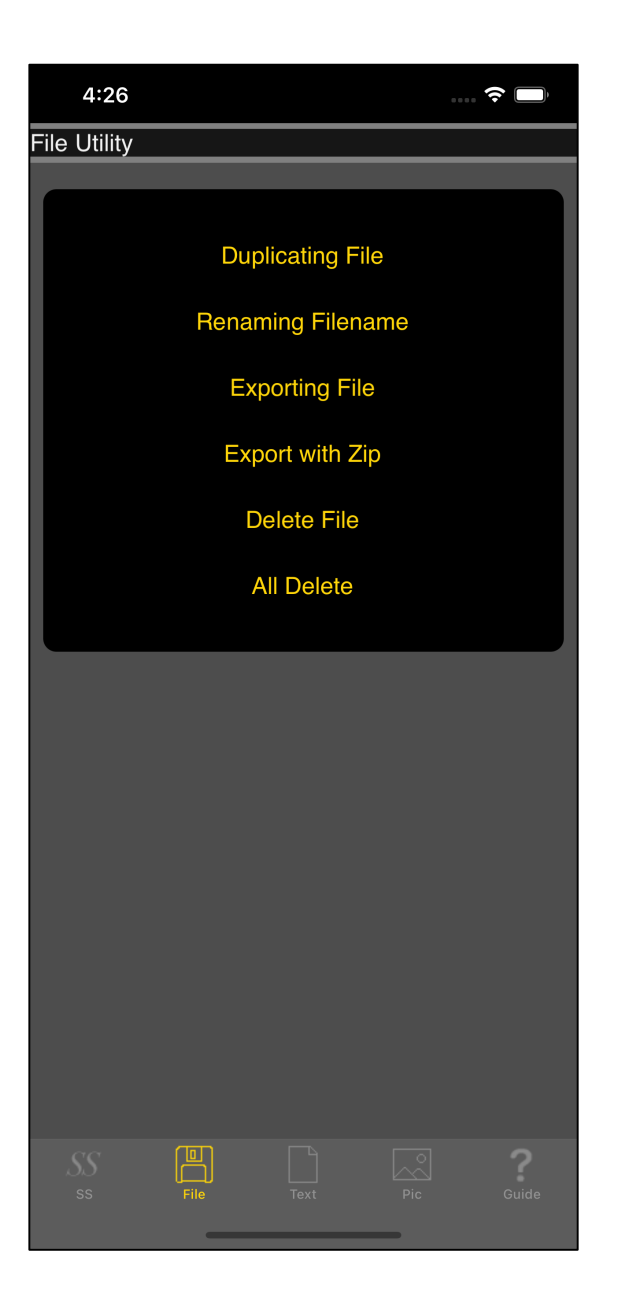

| 4:26                                         | 🔶 🗆      |   |
|----------------------------------------------|----------|---|
| Duplicate File                               |          |   |
| <b>1234.txt</b><br>2021/03/30 03:52:41       | 4 bytes  | > |
| <b>1234567890.txt</b><br>2021/03/30 04:25:44 | 10 bytes | > |
| Abc.txt<br>2021/03/30 04:23:41               | 3 bytes  | > |
| MailBird.png<br>2021/03/30 02:25:47          | 1.66 KB  | > |
|                                              |          |   |
|                                              |          |   |
|                                              |          |   |
|                                              |          |   |
|                                              |          |   |
|                                              |          |   |
|                                              |          |   |
|                                              |          |   |
| ← DuplicateFile                              |          |   |
|                                              |          |   |